# 114 申請入學(普大及四技) 第一階段校內報名說明

教務處試務組

2025.02.26

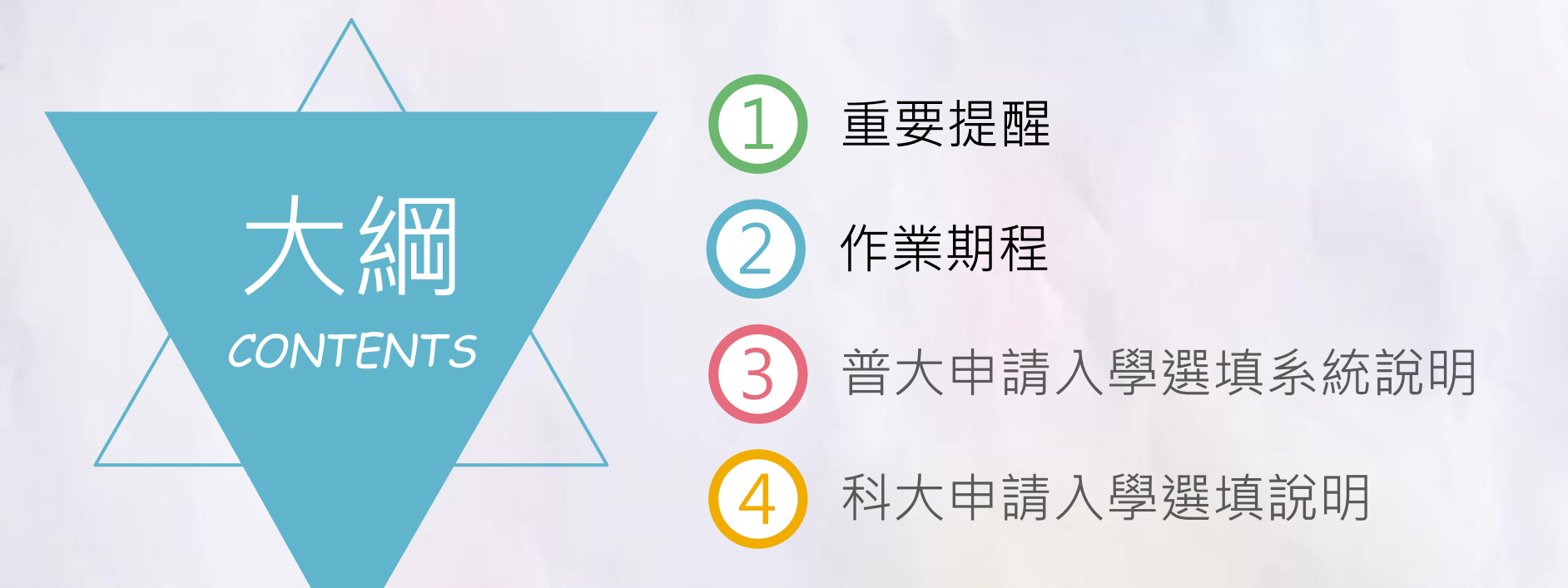

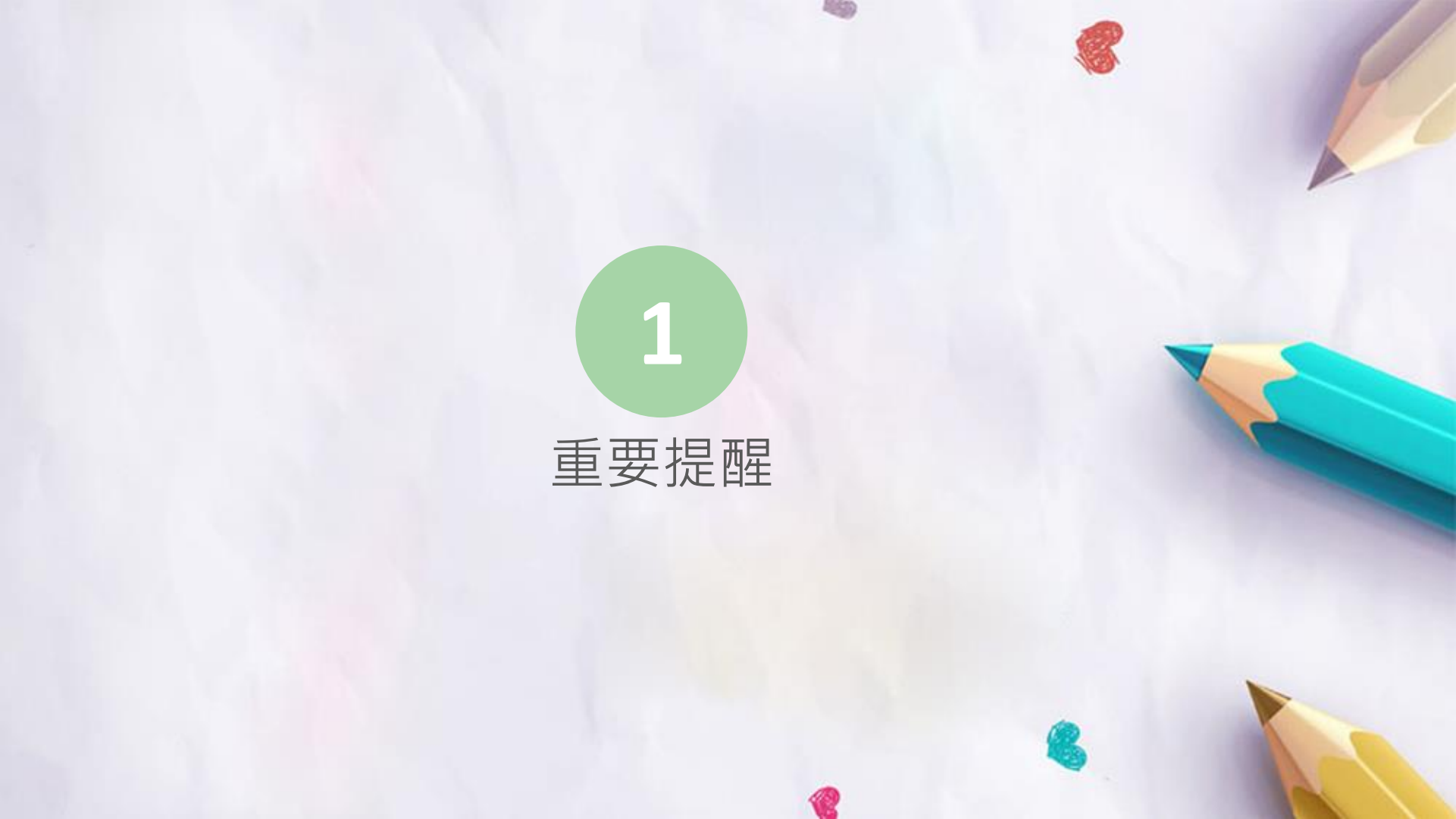

### 普大及科大申請入學 - 報名注意事項

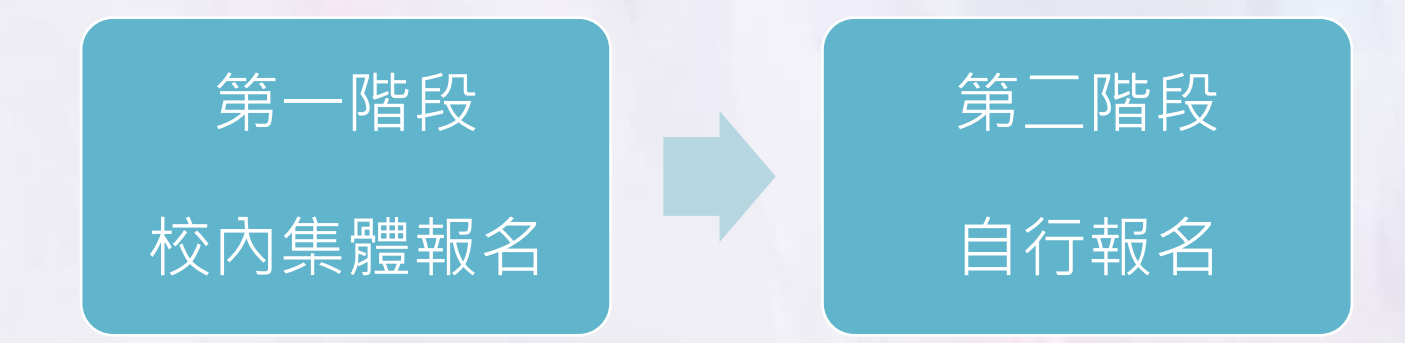

1. 普大第一階段於03/27(四)09:00放榜·

科大第一階段於03/27(四)10:00放榜·

第二階段需自行報名,請同學留意簡章及各校系網頁, 確認報名程序、費用以及第二階段複試項目。

### 普大及科大申請入學 - 報名注意事項

2. 普大至多報名<mark>六個</mark>校系,科大至多報名<mark>六個</mark>校系,

各校會限制該校各學系申請數,請見簡章。

3. 經特殊選才錄取且未放棄者,不得參加申請入學。

 經繁星錄取者,無論放棄與否, 皆[不得]參加普大與科大申請入學。

## 普大及科大申請入學 - 報名注意事項

# 5. 報名申請入學者,請於此階段報名時, 確認自己是否具備中央資料學習歷程檔案, 才能在第二階段使用中央資料學習歷程檔案。 6. 集體報名及個別報名重複報名者, 概以學校集體報名登錄之資料為準, 委員會將取消個別報名所登錄之資料, 且不予退費,相關規定請參閱招生簡章。

普大申請入學 - 個人密碼設定

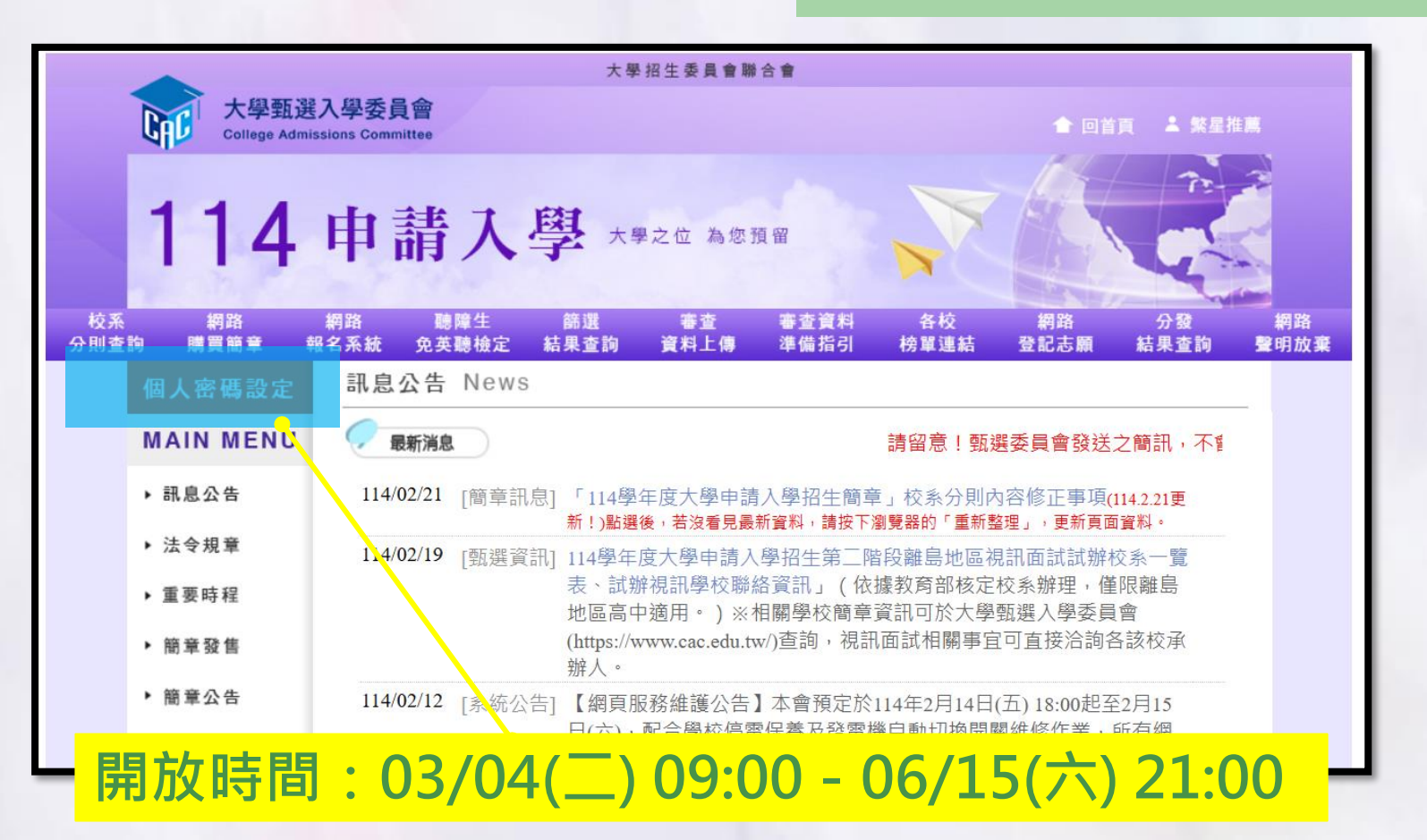

★請同學們盡早設定密碼

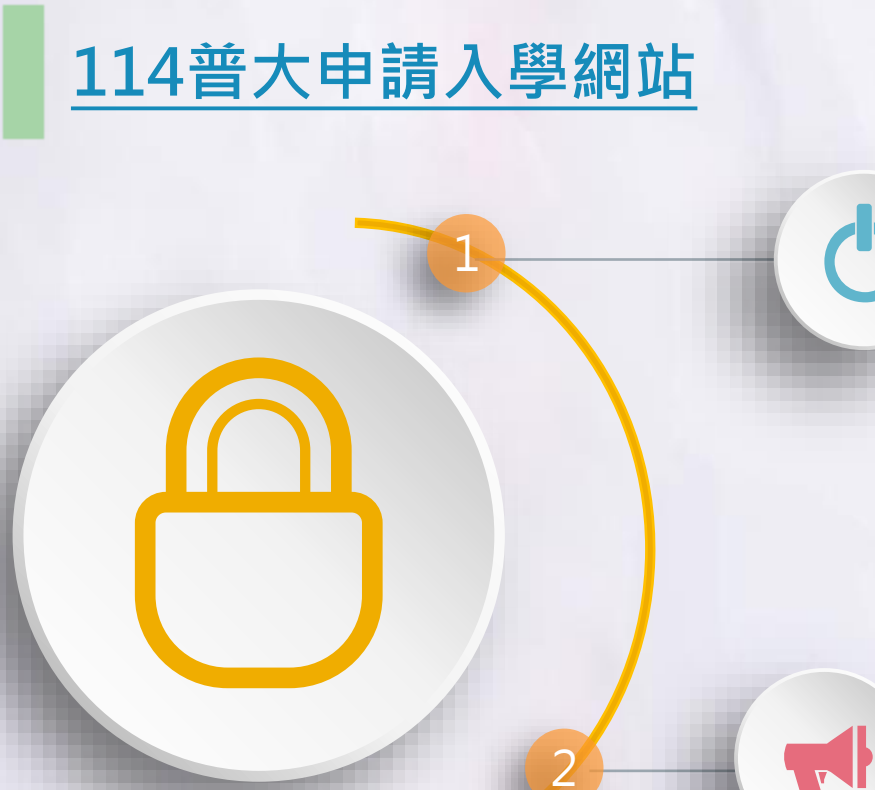

### 設定個人密碼

- 查詢報名狀態
- 查詢在校成績證明
- 查詢第一階段篩選結果
- 第二階段審查資料上傳
- 網路登記就讀志願序
- 統一分發結果查詢(含複查申請)

### 妥善保管確認表

完成設定後應下載「114學年度大學 申請入學招生個人密碼設定確認表」

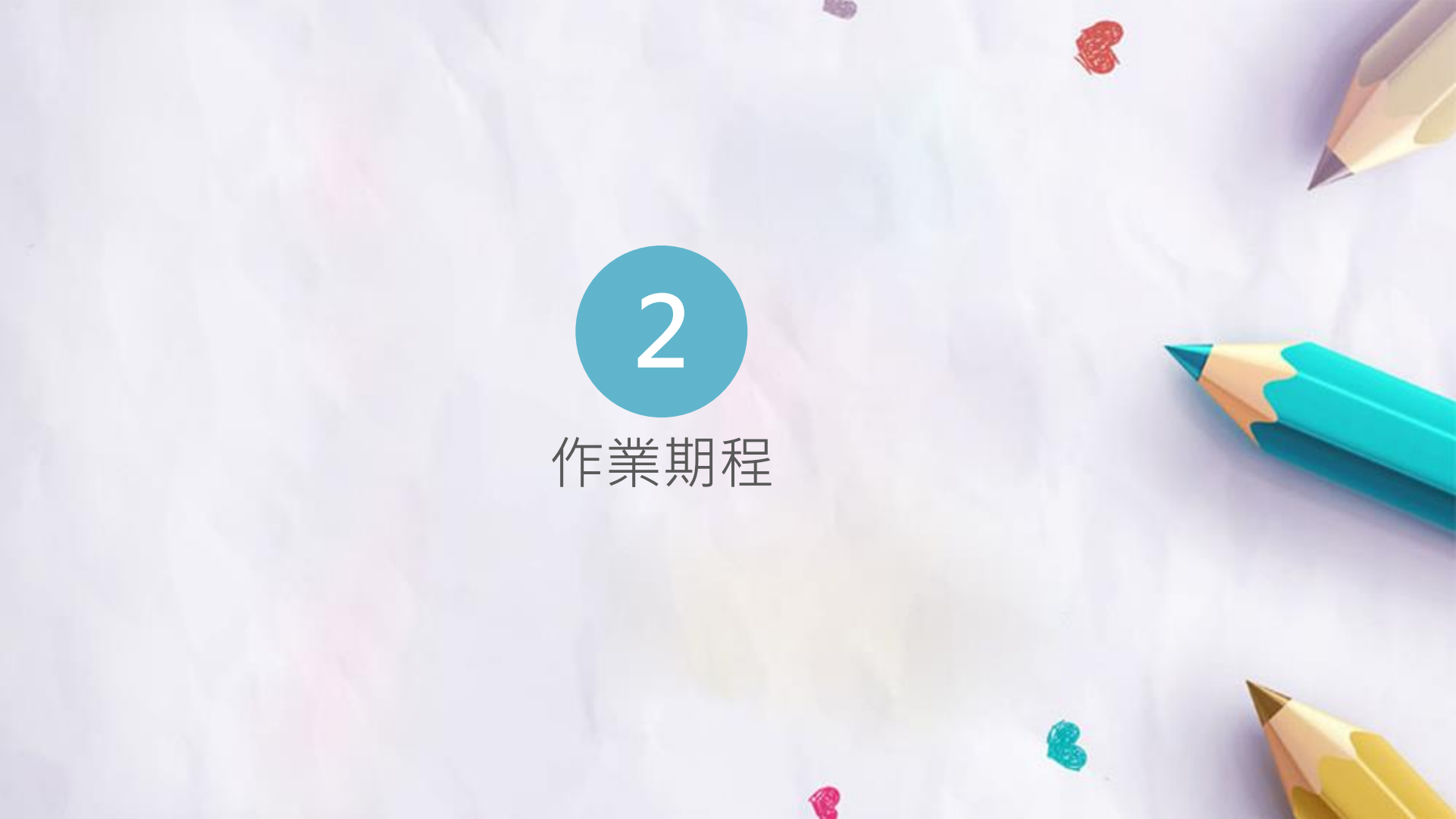

作業期程

# 普大及科大申請入學校內報名期程相同, 請同學務必依期程作業,以確保自身權益。

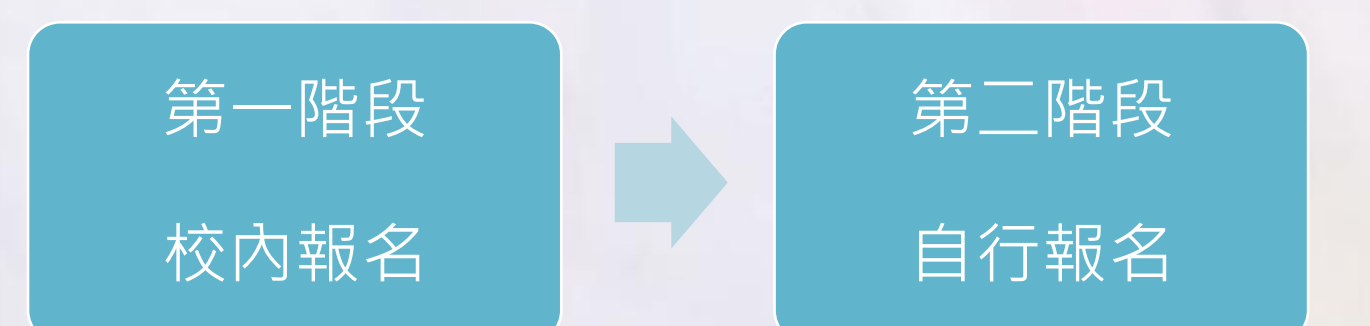

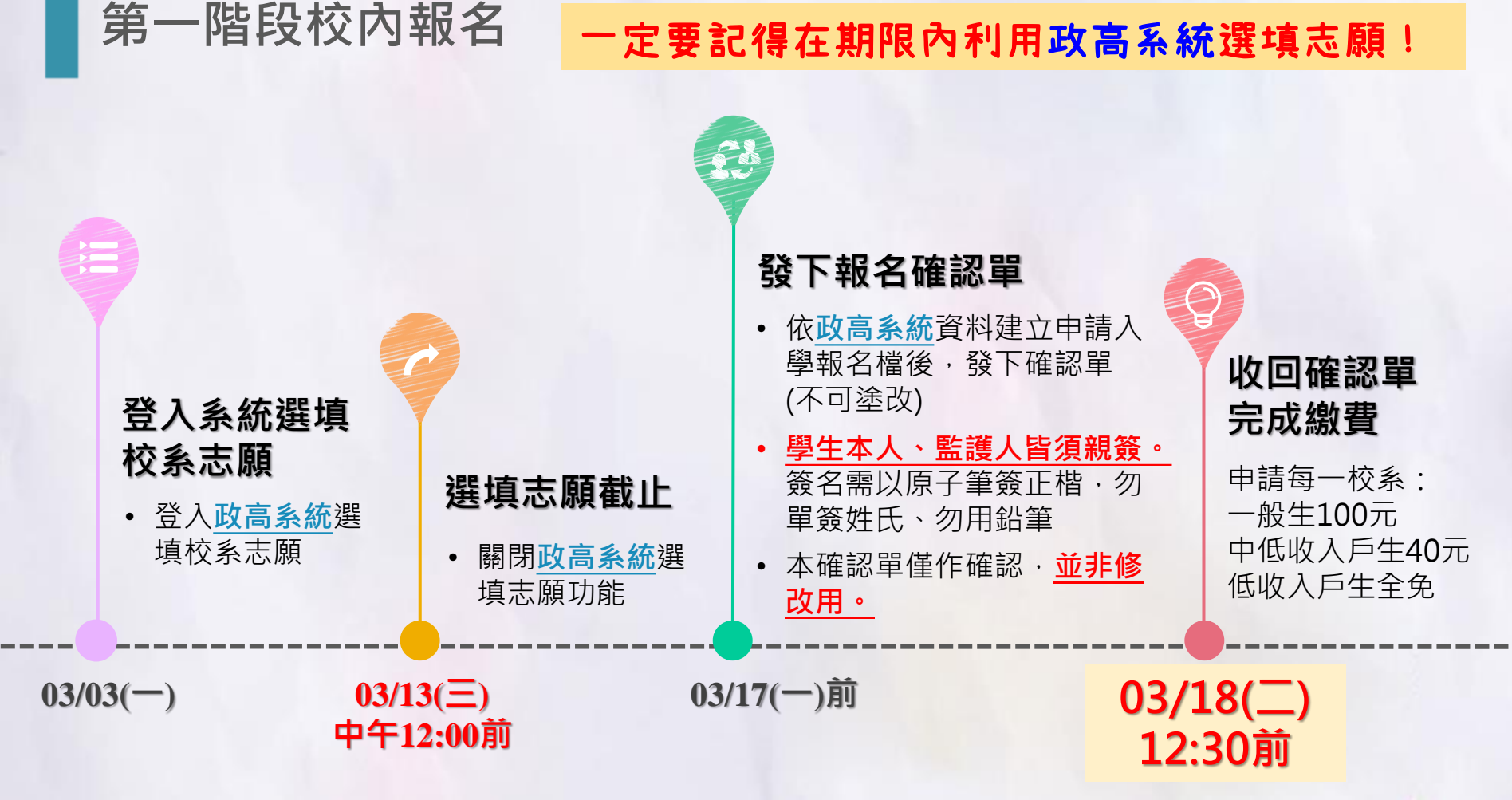

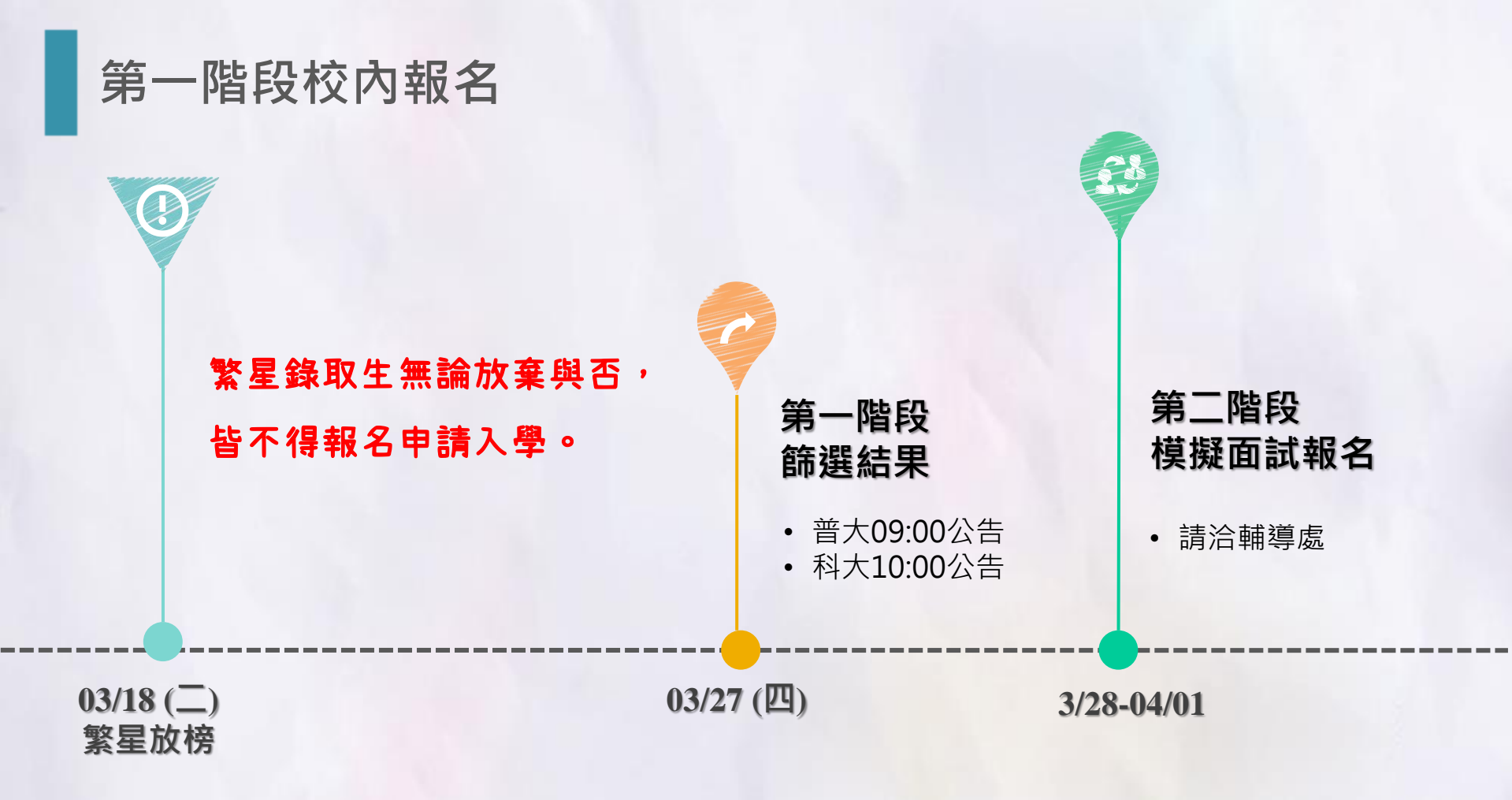

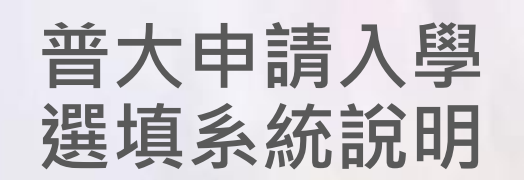

B

普大申請入學

# 本校使用「政高系統」選填普大申請入學校系志願, 再將政高系統的資料匯入大學甄選委員會系統進行報名。

以下為系統使用說明流程,詳細版請見政高系統的教學影片, 如有任何問題,請盡速洽詢試務組。

# 普大申請入學 Step1:搜尋政高系統並登入選填系統

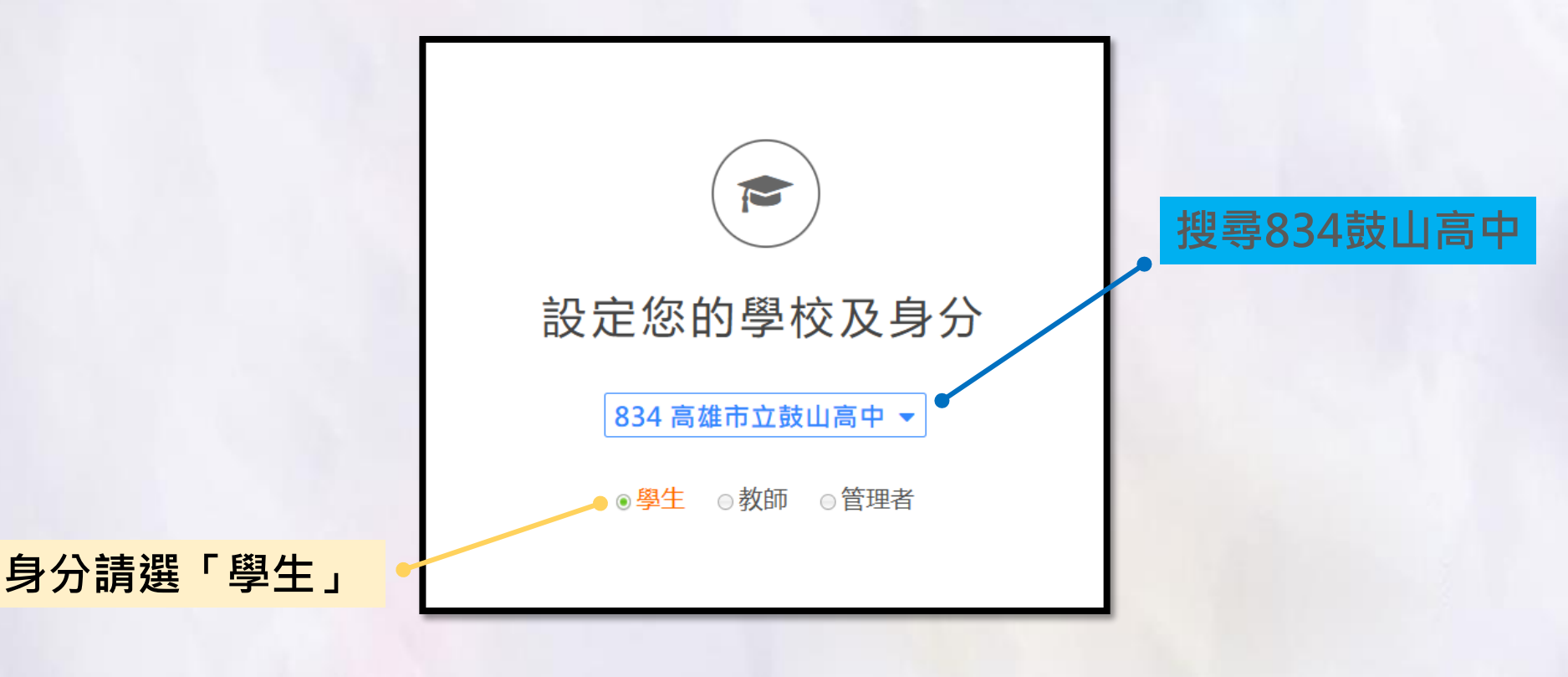

# 普大申請入學 Step1:搜尋政高系統並登入選填系統

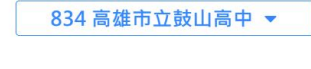

●學生 ○教師 ○管理者

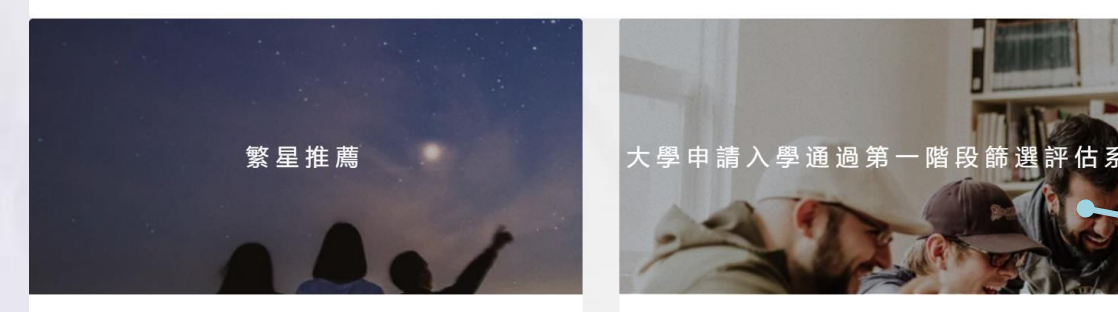

系統匯入當年度繁星推薦簡章,協助學生彙整通過各大 學校系訂定之學測檢定科目標準情形,透過各大學校 系或各高中的繁星比序標準來決定推薦人選,提供適性 藉由去年及今年的學測累計人數資料,協助考生評估通過大學申請入學第一階段篩選的機會。通過今年檢定 標準者,系統依去年篩選順序以各科通過篩選最低級分 點選 「大學申請入學通過 第一階段篩選評估系統」

# 普大申請入學 教學影片在這裡

| 1 2 1                                 | 大學申請入學通過第一階段篩選評估系統                 |
|---------------------------------------|------------------------------------|
| S S S S S S S S S S S S S S S S S S S | 登入                                 |
| 一一首頁<br>功能列表                          | 大學申請入學系統<br>學校 (834)高雄市立鼓山…▼<br>帳號 |
| 教師登入       學生登入       註冊       公告資訊   | 密碼<br>G432<br>登入<br>忘記密碼?          |
| 教學影片                                  |                                    |

# 普大申請入學 Step1:搜尋政高系統並登入選填系統

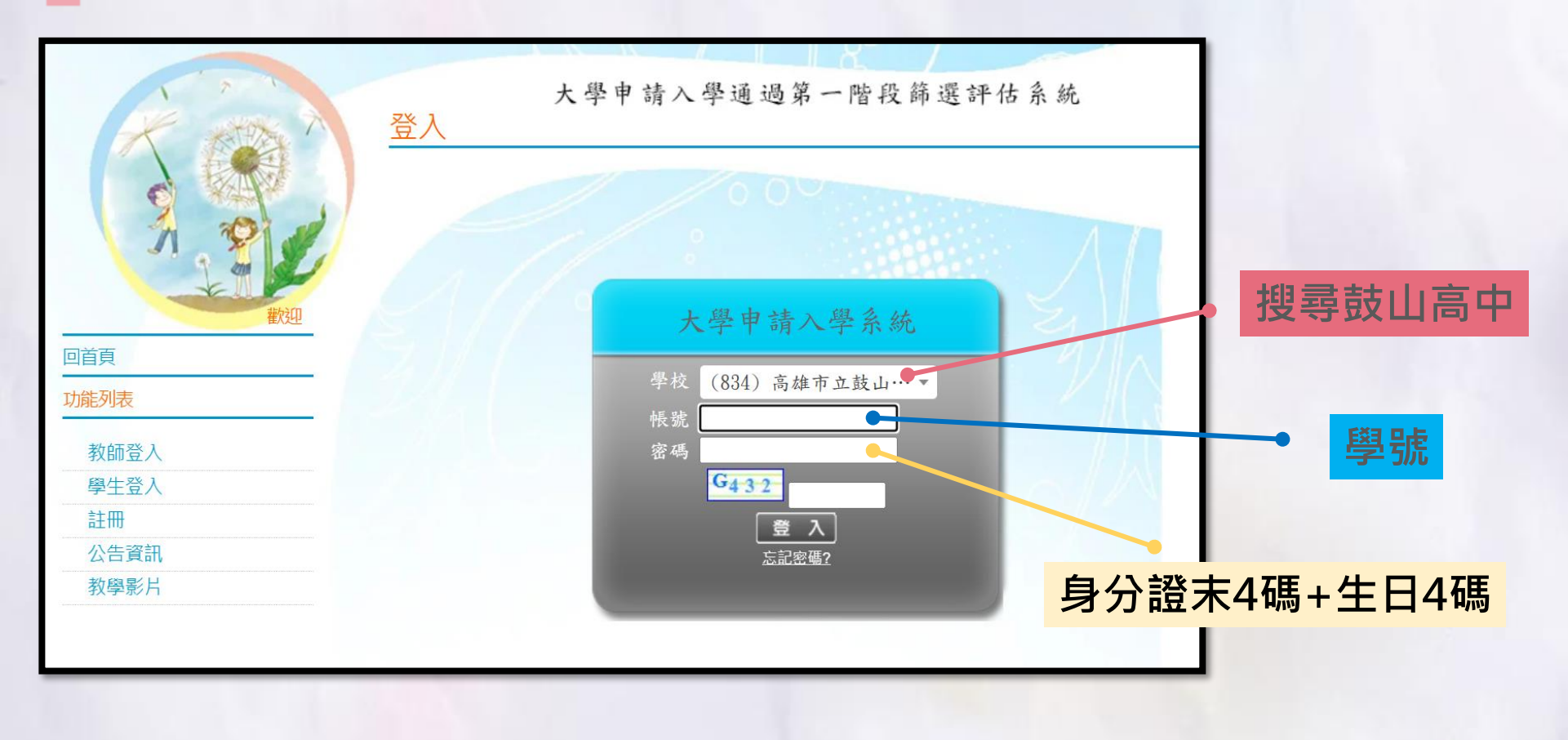

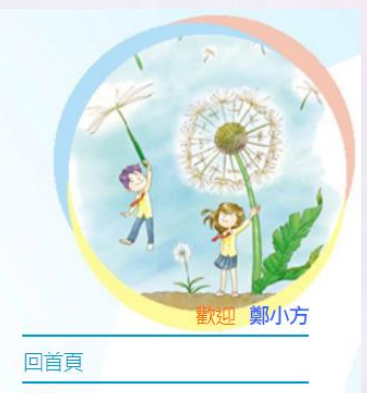

登出

帳號管理

修改密碼

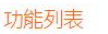

校系分析 公告資訊

教學影片

操作手册

操作說明

# Step2:點選左側列表中的校系分析 → 閱讀完畢 → 下一步 → 確認輸入成績,進行下一步

大學申請入學通過第一階段篩選評估系統 輸入學測成績

○ 上一步 🥘 確定輸入成績,進行下一步

1.大學申請入學第一階段或第二階段需檢定或採技術科成績之校系,本系統不予評估。

#### 2.目前為112測試階段,相關資料於12/22已更新。

上次更新資料庫:111年12月22日

開始輸入成績·

訊息·

- 注意事項

| 性別:   | ◎男  | 〇女 |     |    |      |    |      |    |    |  |
|-------|-----|----|-----|----|------|----|------|----|----|--|
| 幽測武法, | 國文: | 14 | 英文: | 13 | 數學A: | 14 | 數學B: | 13 | J. |  |
| 學測成績: | 社會: | 14 | 自然: | 13 | 英聽:  | A  | ]    |    |    |  |

# 將出現此頁面

# 普大申請入學 提醒1:相關的說明務必撥空詳讀

### 提醒2:學測成績有錯要找試務組更正

大學申請入學通過第一階段篩選評估系統

|      | 見ていた           |  |
|------|----------------|--|
| R息:  |                |  |
| ◎上一步 | ④ 確定輸入成績,進行下一步 |  |

|   | 5 5 | -        | - |            |
|---|-----|----------|---|------------|
|   | 100 | - shadow |   | 「白         |
| _ | 2   |          |   | 18         |
|   | 1.1 | 11.10    | _ | - <b>T</b> |

榆λ 赵凯武结

1.大學申請入學第一階段或第二階段需檢定或採技術科成績之校系,本系統不予評估。

2.目前為112測試階段,相關資料於12/22已更新。

上次更新資料庫:111年12月22日

| 性別・       |        |        |         |           |  |
|-----------|--------|--------|---------|-----------|--|
| . ניני בו |        |        | -       |           |  |
|           | 國文: 14 | 英文: 13 | 數學A: 14 | 數學B:   13 |  |
| 學測        |        | 白白 (1) | 甘雨, 🗚   |           |  |

# 普大申請入學 Step3:開始進行分析,並選取校系。

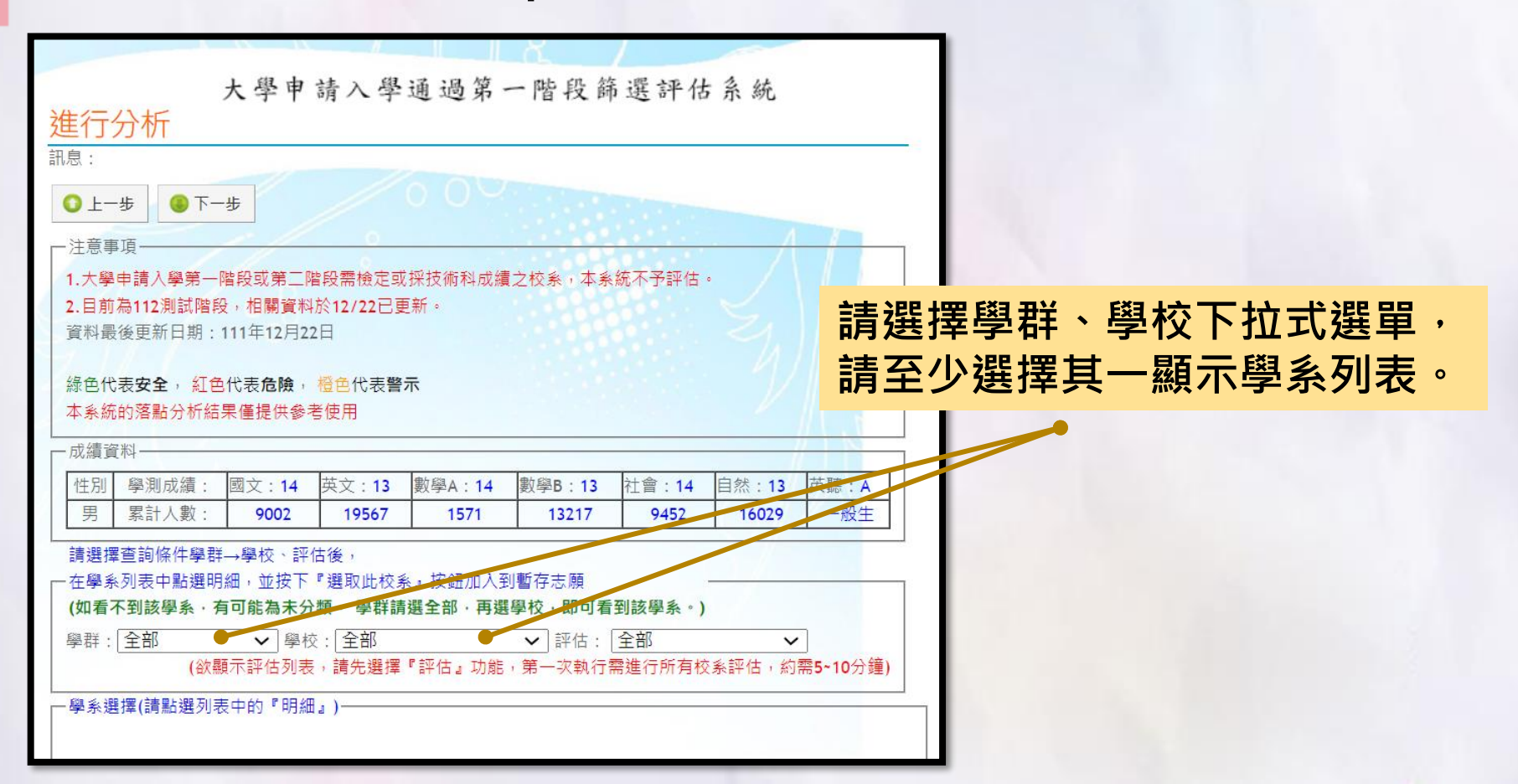

# 出現學系列表後, 請點選瀏覽的『明細』, 顯示學系評估分析資訊。

普大申請入學

# Step3:進行分析,並選取校系。

| 1. 大學                                                                                                    |                                                                                                    |                                                                                             |                                                                                                    |                                                 |                                                                                                    |                                                          | 4                                       |                                    |                                      |                    |
|----------------------------------------------------------------------------------------------------|----------------------------------------------------------------------------------------------------|---------------------------------------------------------------------------------------------|----------------------------------------------------------------------------------------------------|-------------------------------------------------|----------------------------------------------------------------------------------------------------|----------------------------------------------------------|-----------------------------------------|------------------------------------|--------------------------------------|--------------------|
|                                                                                                    | 甲腈人學弟一階                                                                                                    | ¥2.思表⊮                                                                                      | 皆段需確定或預<br>(+△42/22□==)                                                                                                    | 米技術科成羅<br>mc                                    | 【乙校条・本語                                                                                                    | 8統个 才評                                                   | 話。                                      |                                    |                                      |                    |
| . 日 別<br>2010 年                                                                                                    | (参) 12 测取) 借权                                                                                                    | · 伯蘭員不                                                                                      | +水1Z/ZZ回史:<br>2回                                                                                                    | WI *                                            |                                                                                                    |                                                          |                                         |                                    |                                      |                    |
| 且不计助                                                                                                    | 如安史利口别:I                                                                                                    | 11年12月2                                                                                     | 20                                                                                                    |                                                 |                                                                                                    |                                                          |                                         |                                    |                                      |                    |
| 海色代                                                                                                    | 表安全, 紅色(                                                                                                    | 代表危険,                                                                                       | 橋色代表鑿示                                                                                                    | ŧ                                               |                                                                                                    |                                                          |                                         |                                    |                                      |                    |
| 本条结                                                                                                    | 的落點分析結果                                                                                                    | ₹<br>【<br>僅<br>提<br>供<br>参                                                                  | 者使用                                                                                                    |                                                 |                                                                                                    |                                                          |                                         |                                    |                                      |                    |
|                                                                                                    |                                                                                                    |                                                                                             |                                                                                                    |                                                 |                                                                                                    |                                                          |                                         |                                    |                                      |                    |
| 成績重                                                                                                    | ● 米斗                                                                                                    |                                                                                             |                                                                                                    |                                                 |                                                                                                    |                                                          |                                         | , y                                |                                      |                    |
| 性別                                                                                                    | 學測成績:                                                                                                    | 國文:14                                                                                       | 英文:13                                                                                                    | 數學A:14                                          | 數學B:13                                                                                                    | 社會:1                                                     | 4 自                                     | 然:13                               | 英聽:A                                 |                    |
| 男                                                                                                    | 累計人數:                                                                                                    | 9002                                                                                        | 19567                                                                                                    | 1571                                            | 13217                                                                                                    | 9452                                                     |                                         | 16029                              | 一般生                                  |                    |
| 在學家                                                                                                    | 。<br>列表中點選明約<br>·                                                                                                    | →字役 計<br>個,並按下                                                                              | 『選取此校系                                                                                                    | 』按鈕加入到                                          | 別暫存志願                                                                                                    |                                                          | _                                       |                                    |                                      |                    |
| ⋴速加<br>在學豸<br>(如看)                                                                                                    | ●旦雨除日学中<br>●列表中點選明約<br>不到該學系,有                                                                                                    | 一字(0°m)<br>田,並按下<br>可能為未分                                                                   | 后後,<br>『選取此校系<br>)類, 學群請題<br>(1) (2) (2) (2) (3) (3) (3) (3) (3) (3) (3) (3) (3) (3                                                                                                    | 』 按鈕加入到<br>選全部 ・ 再選                             | 副暫存志願<br>襲校,即可着                                                                                                    | 到該學系                                                     | • )                                     | ••]                                |                                      |                    |
| ••□速1<br>在學豸<br><b>(如看</b> )<br>學群:                                                                                                    | ■旦間除日学年-<br>● 列表中點選明約<br>不到該學系,有<br>「財經學群                                                                                                    | → · · · · · · · · · · · · · · · · · · ·                                                     | □ 復,<br>『選取此校系<br>)類, 學群請拶<br>交: <u>全部</u>                                                                                                    | 』按鈕加入到<br>選全部,再選                                | 割暫存志願<br>劉 <b>慶校・即可</b> 看<br>● 評估: 全                                                                                                    | 到該學条<br>部<br>素进(二部)                                      | •)                                      | ×                                  | ₹5. 10 <sup>4</sup>                  | 444 1              |
| <sup>吗 湮</sup> ∄<br>在學豸<br><b>(如看</b> 〕<br>學群:                                                                                                    | ■三司际日学研<br>◎列表中點選明約<br>不到該學系,有<br>「財經學群<br>(欲顯                                                                                                    | → <b>建</b> 议<br>研, 並按下<br>可能為未分<br>→ 學:<br>示評估列表                                            | 回復,<br>『選取此校糸<br>】類, 學群請獎<br>校: 全部<br>長,請先選擇『                                                                                                    | 』按鈕加入到<br>選全部,再選<br>~<br>評估』功能                  | 割暫存志願<br>學校,即可看<br>♪ 評估: 全<br>,第一次執行                                                                                                    | 計到該學条<br>部<br>需進行所有                                      | 。)<br>9校条                               | ▼ 評估,約                             | 需5~10分                               | 鐘)                 |
| 时速19<br>在學豸<br><b>(如看</b> )<br>學群:                                                                                                    | ■<br>三<br>同<br>耐<br>味<br>「<br>中<br>監<br>選<br>明<br>選<br>明<br>選<br>明<br>選<br>明<br>選<br>明<br>派<br>学<br>新<br>・<br>有<br>「<br>財<br>經<br>學<br>群<br>(<br>次<br>不<br>到<br>該<br>學<br>系<br>・<br>有<br>「<br>」<br>「<br>「<br>、<br>「<br>不<br>一<br>」<br>選<br>明<br>過<br>、<br>、<br>有<br>「<br>」<br>「<br>」<br>「<br>」<br>「<br>」<br>「<br>」<br>「<br>」<br>「<br>」<br>「<br>」<br>「<br>」<br>「<br>」<br>「<br>」<br>「<br>」<br>「<br>」<br>「<br>」<br>」<br>」<br>」<br>」<br>」<br>」<br>」<br>」<br>」<br>」<br>」<br>」                                                                                                    | ■, 並按下<br>可能為未分<br>一<br>可能為未分<br>一                                                          | □復,<br>『選取此校系<br>】類, 學群請調<br>校:[全部<br>長,請先選擇『<br>冊』)────                                                                                                    | 』按鈕加入到<br>選全部,再選<br>~<br>評估』功能                  | 割暫存志願<br>學校,即可看<br>●評估: 全<br>,第一次執行                                                                                                    | 計到該學条<br>部<br>需進行所有                                      | •)<br>目校条                               | ✓ 評估,約                             | 需5~10分                               | 鐘)                 |
| □□□□□□□□□□□□□□□□□□□□□□□□□□□□□□□□□□□□                                                                                                    | 三日のMFT学中<br>-<br>学会の表中點選明約<br>不到該學系,有<br>「財經學群<br>(欲願<br>(欲願<br>軍(請點選列表<br>率立成功大学                                                                                                    | ■,並按下<br>可能為未分<br>一<br>一<br>一<br>一<br>一<br>一<br>一<br>一<br>一<br>一<br>一<br>一<br>一             | □ 復,<br>『選取此校条<br>}類, 學群請調<br>交: 全部<br>長,請先選擇『<br>田』)<br>───────────────────────────────────                                                                                                    | 』按鈕加入到<br>選全部,再選<br>~<br>「評估』功能                 | 割暫存志願<br>撃校,即可看<br>)評估:[全<br>,第一次執行                                                                                                    | i到該學系<br>部<br>                                           | 。)<br>目校条I                              | ✓ 評估,約 1                           | 需5~10分<br>0                          | 鐘)                 |
| er 速 7<br>在 學 第<br>(如 看<br>影 群 :<br><u> </u>                                                                                                    | 車回時(FF学)<br>手型前線<br>中點選明編<br>不到該學系,有<br>財經學群<br>(欲顧<br>軍(請點選列表<br>國立成功大學<br>國立成功大學                                                                                                    | 中的『明約<br>□004402                                                                            | □復,<br>『選取此校条<br>】類, 學群請獎<br>交: 全部<br>長, 請先選擇『<br>田』)<br>───────────────────────────────────                                                                                                    | 』按鈕加入到<br>選全部,再選<br>~<br>評估』功能                  | <ul> <li>割暫存志願</li> <li>學校,即可看</li> <li>評估: 全</li> <li>第一次執行</li> <li>19</li> <li>21</li> </ul>                                                   | 新<br>新<br>新<br>一<br>一<br>19<br>22                        | 。)<br>目校条目<br>                          | ▼<br>評估,約                          | 需5~10分<br><br>0                      | 鐘)                 |
| eg 速 7<br>在學 第<br>(如看<br>)<br>學 群 :                                                                                                    | 三回時(FF学)<br>新学校<br>「<br>「<br>「<br>「<br>「<br>「<br>「<br>「<br>「<br>「<br>「<br>「<br>「                                                                                                    | 中的『明編<br>004402<br>005172                                                                   | 「としていた」」では、「「「「「」」」では、「「」」では、「「」」では、「「」」では、「「」」では、「」」では、「」」では、「」」では、「」」では、「」」では、「」」では、「」、「」、「」、「」、「」、「」、「」、「」、「」、「」、「」、「」、「」、                                                                                                    | 』按鈕加入到<br>選全部,再選<br>❤<br>評估』功能                  | 割暫存志願<br>襲撃校・即可看<br>・ 評估: 全<br>・第一次執行<br>19<br>21<br>88                                                                                           | 計到該學系部<br>需進行所有<br>19<br>22<br>84                        | 。)<br>目校条日<br>2<br>0<br>1               | ✓<br>評估,約<br>1<br>1<br>0           | 需5~10分<br>                           | 鐘)<br>             |
| er在如着了。<br>(如 群 :<br>9 9 9 9 9 9 9 9 9 9 9 9 9 9 9 9 9 9 9                                                                                                     | ■<br>■<br>■<br>■<br>■<br>二<br>■<br>二<br>■<br>二<br>■<br>二<br>同<br>に<br>「<br>学<br>単<br>二<br>単<br>部<br>選<br>明<br>調<br>選<br>単<br>部<br>選<br>明<br>ま<br>選<br>明<br>ま<br>選<br>明<br>ま<br>選<br>明<br>ま<br>選<br>明<br>ま<br>選<br>明<br>ま<br>選<br>明<br>ま<br>選<br>明<br>ま<br>選<br>明<br>ま<br>選<br>の<br>歌<br>要<br>番<br>「<br>の<br>で<br>歌<br>題<br>の<br>で<br>歌<br>画<br>二<br>の<br>式<br>の<br>の<br>つ<br>、<br>の<br>う<br>の<br>、<br>の<br>う<br>の<br>、<br>の<br>う<br>の<br>、<br>の<br>う<br>の<br>、<br>の<br>う<br>の<br>、<br>の<br>う<br>の<br>、<br>の<br>う<br>の<br>、<br>の<br>、<br>の<br>、<br>の<br>、<br>の<br>う<br>の<br>、<br>の<br>、<br>の<br>、<br>の<br>、<br>の<br>、<br>の<br>、<br>の<br>、<br>の<br>、<br>の<br>、<br>の<br>、<br>、<br>の<br>、<br>の<br>、<br>の<br>、<br>の<br>、<br>の<br>、<br>の<br>、<br>の<br>、<br>、<br>の<br>、<br>の<br>、<br>、<br>の<br>、<br>、<br>の<br>、<br>の<br>、<br>、<br>の<br>、<br>、<br>の<br>、<br>、<br>の<br>、<br>の<br>、<br>、<br>の<br>、<br>、<br>の<br>、<br>、<br>の<br>、<br>、<br>の<br>、<br>、<br>の<br>、<br>、<br>の<br>、<br>、<br>の<br>、<br>、<br>の<br>、<br>、<br>の<br>、<br>、<br>の<br>、<br>、<br>、<br>の<br>、<br>、<br>、<br>の<br>、<br>、<br>、<br>の<br>、<br>、<br>の<br>、<br>、<br>、<br>の<br>、<br>、<br>、<br>の<br>、<br>、<br>の<br>、<br>、<br>の<br>、<br>、<br>、<br>の<br>、<br>、<br>、<br>の<br>、<br>、<br>、<br>、<br>、<br>、<br>、<br>、<br>、<br>、<br>、<br>、<br>、 | <ul> <li>         ・並按下         可能為未分         ・         ・         ・</li></ul>                | □ 復,<br>『選取此校系<br>》類,學群講述<br>交: [全部<br>] (全部<br>] (全部<br>] (全部<br>] (空部<br>] (空)<br>] (空部<br>] (空部<br>] (空)<br>] (空)<br>] (四)<br>] (四)<br>] (四)<br>] (四)<br>] (四)<br>] (四)<br>] (四)<br>] (四)<br>] (四)<br>] (四)<br>] (四)<br>] (四)<br>] (四)<br>] (<br>(四)<br>] (四)<br>] (四)<br>] (<br>(四)<br>] (<br>(<br>(四)<br>) (<br>(<br>(<br>(<br>(<br>(<br>(<br>(<br>(<br>(<br>(<br>(<br>(<br>(<br>(<br>(<br>(<br>( | 』按鈕加入到<br>選全部,再選<br>✓<br>評估』功能                  | 割暫存志願<br><b>以</b><br>一部估:<br>全<br>・<br>第一次執行<br>19<br>21<br>88<br>140                                                                             | 評判該學系<br>部<br>需進行所列<br>19<br>22<br>84<br>140             | 。)<br>1<br>0<br>1<br>0                  | ✓ 評估,約 1 1 0 1                     | 需5~10分<br>U<br>0<br>0<br>0           | 鐘)<br>             |
| <ul> <li>         ・</li> <li>         ・</li> <li></li></ul> | ■<br>■<br>■<br>■<br>二<br>■<br>二<br>二<br>三<br>■<br>同<br>本<br>町<br>整<br>部<br>二<br>二<br>二<br>二<br>二<br>二<br>二<br>二<br>二<br>二<br>二<br>二<br>二                                                                                                    | ■ · 並按下<br>可能為未分<br>マ<br>・<br>一<br>一<br>一<br>一<br>一<br>一<br>一<br>一<br>一<br>一<br>一<br>一<br>一 | □ 復,<br>『選取此校条<br>》類, 學群講述<br>交: 全部<br>(字: 請先選擇『<br>一<br>一<br>一<br>一<br>一<br>一<br>学<br>系<br>會<br>二<br>學<br>系<br>會<br>際<br>經<br>餐<br>四<br>二<br>学<br>系<br>》<br>四<br>二<br>》<br>四<br>二<br>》<br>四<br>二<br>》<br>四<br>二<br>》<br>四<br>二<br>》<br>四<br>二<br>》<br>四<br>二<br>》<br>四<br>二<br>》<br>四<br>二<br>》<br>四<br>二<br>》<br>四<br>二<br>》<br>四<br>二<br>二<br>》<br>二<br>》                                                                                                    | a 按鈕加入到<br>選全部,再選<br>~<br>評估 a 功能<br>易學系        | 割暫存志願<br>學校,即可看<br>,第一次執行<br>19<br>21<br>88<br>140<br>58                                                                                          | 評判該學系<br>部<br>需進行所承<br>19<br>22<br>84<br>140<br>59       | •)<br>月校系<br>2<br>0<br>1<br>0<br>2      | ▼<br>評估,約<br>1<br>1<br>0<br>1<br>0 | 需5~10分<br>U<br>0<br>0<br>0<br>0      | <del>鐘</del> )<br> |
| 时在<br>如<br>有<br>如<br>看<br>。<br>一<br>一<br>一<br>一<br>一<br>一<br>一<br>一<br>一<br>一<br>一<br>一<br>一                                                                                                    | ■<br>■<br>■<br>■<br>■<br>■<br>■<br>■<br>■<br>二<br>の<br>本<br>町<br>盤<br>學<br>群<br>(欲<br>顧<br>■<br>三<br>の<br>成<br>功<br>大<br>學<br>東<br>男<br>大<br>學<br>東<br>男<br>大<br>學<br>夏<br>大<br>學<br>夏<br>大<br>學<br>夏<br>大<br>學<br>夏<br>大<br>學<br>夏<br>大<br>學<br>夏<br>天<br>大<br>學<br>夏<br>天<br>大<br>學<br>夏<br>天<br>大<br>學<br>夏<br>天<br>大<br>學<br>夏<br>天<br>大<br>學<br>夏<br>天<br>大<br>學<br>夏<br>天<br>大<br>學<br>東<br>男<br>大<br>學<br>東<br>男<br>大<br>學<br>東<br>男<br>大<br>學<br>東<br>男<br>大<br>學<br>夏<br>天<br>大<br>學<br>夏<br>天<br>大<br>學                                                                                                    |                                                                                             | □ 復,<br>『選取此校条<br>》類, 學群講述<br>交: [全部<br>] 一<br>一<br>一<br>一<br>一<br>一<br>一<br>一<br>一<br>一<br>学<br>系<br>一<br>一<br>学<br>系<br>二<br>一<br>一<br>二<br>一<br>学<br>系<br>の<br>一<br>の<br>世<br>群<br>講<br>の<br>の<br>の<br>の<br>の<br>の<br>の<br>の<br>の<br>の<br>の<br>の<br>の<br>の<br>の<br>の<br>の<br>の                                                                                                    | a 按鈕加入到<br>選全部,再選<br>~<br>「評估。功能<br>易學系<br>算數學系 | <ul> <li>割暫存志願</li> <li>學校,即可看</li> <li>評估: 全</li> <li>第一次執行</li> <li>19</li> <li>21</li> <li>88</li> <li>140</li> <li>58</li> <li>109</li> </ul> | 到該學系<br>部<br>需進行所承<br>19<br>22<br>84<br>140<br>59<br>109 | 。)<br>目校系<br>2<br>0<br>1<br>0<br>2<br>0 | ▼ 評估,約 1 1 1 0 0                   | 需5~10分<br>U<br>0<br>0<br>0<br>0<br>0 | 鐘)<br>             |

系統會幫你分析 1.有沒有通過檢定標準 2.依去年的結果作評估

提醒:

評估僅供參考,還是要 花時間跟家人,導師及 輔導老師討論。

# Step3:進行分析,並選取校系。

| 一剧幺選擇                                                                                                    |                                                                                                    |                                                 |                                              |                                                    |                                                                   |                      |                     |                   |                     |                             |                |  |  |  |
|----------------------------------------------------------------------------------------------------|----------------------------------------------------------------------------------------------------|-------------------------------------------------|----------------------------------------------|----------------------------------------------------|-------------------------------------------------------------------|----------------------|---------------------|-------------------|---------------------|-----------------------------|----------------|--|--|--|
| 구 자 전 1주                                                                                                    | (請點選列                                                                                                    | 刘表中的 <b>『</b>                                   | 明細』)一                                        |                                                    |                                                                   |                      |                     |                   |                     |                             |                |  |  |  |
| 明細國                                                                                                    | 立臺灣大                                                                                                    | :學 0015                                         | 22 會計員                                       | <b>1</b> 条                                         |                                                                   | 42                   | 42                  | 0                 | 0                   | 0                           |                |  |  |  |
| 明細國                                                                                                    | 立臺灣大                                                                                                    | :學 0015                                         | 32 財務会                                       | ≥融學系                                               |                                                                   | 50                   | 50                  | 0                 | 2                   | 0                           |                |  |  |  |
| 明細國                                                                                                    | 立臺灣大                                                                                                    | :學 0015                                         | 42 國際企                                       | 2業學系                                               |                                                                   | 45                   | 45                  | 0                 | 2                   | 0                           |                |  |  |  |
| <u>明細</u> 國                                                                                                    | 立中興大                                                                                                    | ;學 0030                                         | 52 財務₫                                       | à融學系                                               |                                                                   | 27                   | 28                  | 2                 | 2                   | 0                           |                |  |  |  |
| <u>明細</u> 國                                                                                                    | 立中興大                                                                                                    | ;學 0030                                         | 82 會計學                                       | 3系                                                 |                                                                   | 20                   | 20                  | 2                 | 0                   | 0                           |                |  |  |  |
| <u>明細</u> 國                                                                                                    | 立中興大                                                                                                    | ;學 0031                                         | 02 應用約                                       | 严产学系     资产学系                                      |                                                                   | 17                   | 20                  | 3                 | 1                   | 0                           | -              |  |  |  |
|                                                                                                    | N 19 = 1 1                                                                                                    | DB   00.40                                      | م ند کم ا                                    | - ~                                                |                                                                   |                      | 10                  | ~                 |                     | ^                           |                |  |  |  |
|                                                                                                    |                                                                                                    | 檢定                                              | 2標準與篩                                        | 選倍率-國立                                             | 臺灣大學 -                                                            | 經濟學系A                | 組 (00119            | 92)               |                     |                             |                |  |  |  |
| 112學:                                                                                                    | 年度                                                                                                    | 國文                                              | 英文                                           | 數學A                                                | 數學B                                                               | 社會                   | 自然                  | 考                 | 科組合                 | 英                           | 憲              |  |  |  |
| 檢定權                                                                                                    | 票準                                                                                                    | ļ                                               | 前                                            | 前                                                  |                                                                   |                      |                     |                   |                     |                             |                |  |  |  |
|                                                                                                    |                                                                                                    |                                                 |                                              | 5<br>                                              | 5 #/ 88 p                                                         |                      |                     |                   | b                   |                             |                |  |  |  |
| 横定標準為語<br>※校系如同日                                                                                                    | 紅色表不:<br>時將學科:                                                                                                    | 金属海海的                                           |                                              |                                                    |                                                                   |                      |                     |                   |                     |                             |                |  |  |  |
|                                                                                                    | ※校系如同時將學科能力測驗「數學A」、「數學B」訂為其檢定科目,考生僅需達到「數學A」或「數學B」其中<br>一科之檢定標準。                                                                                                    |                                                 |                                              |                                                    |                                                                   |                      |                     |                   |                     |                             |                |  |  |  |
|                                                                                                    |                                                                                                    |                                                 |                                              |                                                    |                                                                   |                      |                     |                   |                     |                             |                |  |  |  |
| 一科之 横足<br>本系統的落                                                                                                    | <b>標準。</b><br>點分析結                                                                                                    | 能力測驗 '<br>課僅提供都                                 | 數學A」<br>參考使用                                 | 、「數學B」                                             | 訂為其檢定                                                             | 科目,考生                | <b>生僅</b> 需達到       | 刂「數學⊿             | ∖」或「輿               | 牧學B」其                       | [中             |  |  |  |
| 一科之 一科之 一根 定相 本系統的落                                                                                                    | 標準。<br>點分析結                                                                                                    | 能力測驗 '<br>課僅提供都                                 | 數學A」<br>诊考使用                                 | 、「數學B」                                             | []為其檢定<br>                                                        | 科目,考生                | <b>上僅</b> 需達到       | ∬「數學⊿             | ∖」或「婁               | ģ學₿」 其                      | [中             |  |  |  |
| 一科之檢定<br>本系統的落<br>日 選取此                                                                                                    | <b>標準。</b><br>點分析結<br>校系                                                                                                    | 能力測驗 '<br>:果僅提供會<br>訊息:                         | 數學A」<br>參考使用                                 | 、「數學B」                                             | 订為其檢定                                                             | 科目,考生                | <b>上僅</b> 需達到       | ∬「數學⊿             | ∖」或「輿               | ģ學Β」 其                      | [中             |  |  |  |
| 一科之一定<br>本系統的落<br>日選取此<br>評估結果:                                                                                                    | ি∰準。<br>點分析結<br>校系                                                                                                    | 能力測驗,<br>·果僅提供書<br>訊息:                          | 數學A」<br>參考使用                                 | 、「數學B」言                                            | 訂為其檢定                                                             | 科目,考生                | <b>生僅</b> 需達爭       | ∬「數學⊿             | ∖」或「輿               | ģ學B」其                       | [中             |  |  |  |
| <ul> <li>村之檢定有本系統的落</li> <li>一選取此有</li> <li>評估結果:</li> <li>111學年</li> </ul>                                                                                                    | 標準。<br>點分析結<br>校系<br>度                                                                                                    | 能力測驗,<br>果僅提供看<br>訊息:                           | <b>數學▲」</b><br>参考使用<br>篩選─                   | 、「數學B」                                             | []為其檢定                                                            | 科目 <b>,考</b> 望       | <b>生僅需達至</b><br>篩選四 | ●「數學」             | <b>、」或「婁</b><br>篩選⊅ | <mark>ģ學B」</mark> 其<br>↓ 篩選 | ι <del>μ</del> |  |  |  |
| <ul> <li>→科乙機定様</li> <li>本糸統的落</li> <li>一選取此様</li> <li>評估結果:</li> <li>111學年</li> <li>科目</li> </ul>                                                                                   | 標準。<br>點分析結<br>校系<br>度                                                                                                    | 能力測驗,<br>果僅提供會<br>訊息:<br>                       | <b>數學A」</b><br>參考使用                          | 、「數學B」<br> <br>                                    | <b>訂為其檢定</b>                                                      | 科目,考 <u>4</u><br>篩選三 | <b>主僅需達至</b><br>篩選四 | <b>「數學</b><br>師選五 | () 或「婁) 節選/         | <b>ģ學B</b> 」其<br>○ 師選       | 中<br>七         |  |  |  |
| <ul> <li>→科之機定有本系統的落</li> <li>→ 選取此有</li> <li>評估結果:</li> <li>111學年</li> <li>科目</li> <li>111篩選個</li> </ul>                                                                            | 標準。<br>點分析結<br>校系<br>度<br>倍率                                                                                                    | 能力測驗 <sup>,</sup><br>·果僅提供會<br>訊息:<br>(<br>     | <b>數學A」</b><br>參考使用<br>篩選一<br>社會+自然          | 、「數學B」<br>)<br>——————————————————————————————————— | <ul> <li>「為其檢定</li> <li>「筋選二</li> <li>敷學A</li> <li>2.5</li> </ul> | 科目,考望<br>篩選三         | <b>主僅需達至</b><br>篩選四 | <b>前選五</b>        | A」或「數<br>簡選7        | ☆學B」其                       | [Φ             |  |  |  |
| <ul> <li>→科之機定</li> <li>本系統的落</li> <li>選取此様</li> <li>評估結果:</li> <li>111學年</li> <li>科目</li> <li>111篩選係</li> <li>111.000</li> <li>111.000</li> <li>111.000</li> <li>111.000</li> </ul> | 標準。       點分析結       皮系 </td <td>能力測驗<sup>,</sup><br/>果僅提供會<br/>訊息:<br/>(<br/>26(預估</td> <td><b>數學A」</b><br/>参考使用<br/>篩選一<br/>社會+自然<br/>今年通過約</td> <td>、「數學<b>B」</b><br/>)<br/>及分 26)</td> <td>「為其檢定」<br/>筋選二<br/>數學A<br/>2.5<br/>11</td> <td>科目,考<u>4</u><br/>篩選三</td> <td>節選四</td> <td>前「數學A</td> <td>A」或「奧</td> <td>☆學B」其<br/>「師選</td> <td>₽<br/>₽</td> | 能力測驗 <sup>,</sup><br>果僅提供會<br>訊息:<br>(<br>26(預估 | <b>數學A」</b><br>参考使用<br>篩選一<br>社會+自然<br>今年通過約 | 、「數學 <b>B」</b><br>)<br>及分 26)                      | 「為其檢定」<br>筋選二<br>數學A<br>2.5<br>11                                 | 科目,考 <u>4</u><br>篩選三 | 節選四                 | 前「數學A             | A」或「奧               | ☆學B」其<br>「師選                | ₽<br>₽         |  |  |  |

。 綠色代表安全, 紅色代表危險, 橙色代表警示

# Step3:進行分析,並選取校系。

| Γ | 學系法       | 選擇 <b>(</b> 請點選列表 <sup>。</sup> | 中的『明紙  | Ba)       | 1  |    |   |   |   |   |
|---|-----------|--------------------------------|--------|-----------|----|----|---|---|---|---|
|   | 明細        | 國立臺灣大學                         | 001522 | 會計學系      | 42 | 42 | 0 | 0 | 0 |   |
|   | 明細        | 國立臺灣大學                         | 001532 | 財務金融學系    | 50 | 50 | 0 | 2 | 0 |   |
|   | <u>明細</u> | 國立臺灣大學                         | 001542 | 國際企業學系    | 45 | 45 | 0 | 2 | 0 |   |
|   | 明細        | 國立中興大學                         | 003052 | 財務金融學系    | 27 | 28 | 2 | 2 | 0 |   |
|   | 明細        | 國立中興大學                         | 003082 | 會計學系      | 20 | 20 | 2 | 0 | 0 |   |
|   | <u>明細</u> | 國立中興大學                         | 003102 | 應用經濟學系    | 17 | 20 | 3 | 1 | 0 | - |
|   | nm //m    |                                |        | A 21 23 X |    |    | ~ |   | ~ | 1 |

按下『選取此校系』 按鈕,可將此校系

放入志願清單中。

此階段可以選超過六個

#### 檢定標準與篩選倍率-國立臺灣大學 - 經濟學系A組 (001192)

| 112學年度 | 國文 | 英文 | 數學A | 數學B | 社會 | 自然 | 考科組合 | 英聽 |
|--------|----|----|-----|-----|----|----|------|----|
| 檢定標準   |    | 前  | 前   |     |    |    |      |    |
| 篩選倍率   |    |    | 3   |     |    |    | 6    |    |

#### 檢定標準為紅色表示未通過(如果同時採計「數學A」、「數學B」,擇一通過即可)

※校系如同時將學科能力測驗「數學A」、「數學B」訂為其檢定科目,考生僅需達到「數學A」或「數學B」其中 一科之檢定標準。

#### <u>本系統的落點分析結果</u>僅提供參考使用

#### 🗄 選取此校系

#### 評估結果:

| 111學年度             | 篩選一             | 篩選二               | 篩選三 | 篩選四 | 篩選五 | 篩選六 | 篩選七 |
|--------------------|-----------------|-------------------|-----|-----|-----|-----|-----|
| 科目                 | (社會+自然)         | 數學A               |     |     |     |     |     |
| 111篩選倍率            |                 | 2.5               |     |     |     |     |     |
| 111通過級分            | 26(預估今年通過級分 26) | 11                |     |     |     |     |     |
| 111累計人數            | 5505            | <mark>8065</mark> |     |     |     |     |     |
| 緣色代表 <b>安全</b> , 🕺 | I色代表危險, 橙色代表警示  |                   |     |     |     |     |     |

# 普大申請入學 Step4:整體落點分析

| <ul> <li>▶ 上一步</li> <li>● 下一步</li> </ul>                                                                                                    |                        |
|----------------------------------------------------------------------------------------------------|------------------------|
| □ 注息學項<br>1.大學申請入學第一階段或第二階段需檢定或採技術科成績之校系,本系統不予評估。<br>2.目前為112測試階段,相關資料於12/22已更新。                                                                                       | 此下拉式選單可選擇『安全校系、警示校系、   |
| 資料最後更新日期:111年12月22日<br>                                                                                                    | 危險校系、新增校系、未通過檢定標準校系、   |
| 綠色代表安全。紅色代表危險。 橙色代表警示<br>本系統的落點分析結果僅提供參考使用                                                                                                    | 招生條件變動校系』等評估資訊列表可供參考,  |
| ー成績資料                                                                                                    | 此功能只計算一次,第一次執行需5~10分鐘, |
| 注別     学別成績:     國文:14     英文:13     國学A:14     國学B:13     社曾:14     自然:13     英語:A       男     累計人數:     9002     19567     1571     13217     9452     16029     一般生 | 請耐心等待其結果,計算完畢後即另開視窗顯示  |
|                                                                                                    | 該評估校系列表。               |
| (如看不到該學家,有可能為未力類,學研問選主即,再選學校,即可看到該學家。)<br>學群: 全部 ✓ 學校: 全部 ✓ 評估: 全部 ✓<br>(欲顯示評估列表,請先選擇『評估』功能,第一次執行需進行所有校系評估,約需5~10分鐘)                                                   |                        |
| ──學系選擇(請點選列表中的『明細』)────────────────────────────────────                                                                                                    |                        |
|                                                                                                    |                        |

Step5:確認校系志願

選取完校系後,點選頁面 上方的「下一步」。 進入最後的選填。

大學申請入學通過第一階段篩選評估系統 進行分析 訊息: 評估列表: 請選擇 顯示評估列表,另開視窗顯示評估列表,請關閉『封鎖快顯功能,讓快顯視窗 ○ トー歩 🔊 下一步 正常顯示 一注意事項 一階段或第三階段需檢定或採技術科成績之校系,本系統不予評估。 1 大學 12測試階段,相關資料於12/22已更新。 督料最後更新日期:111年12月22日 缘色代表安全, **红色代表危險**, <del>稽色</del>代表整示 本系統的落點分析結果僅提供參考使用 -成績資料-性別 學測成績: 國文:14 英文:13 數學A:14 數學B:13 自然:13 英聽:A 社會:14 田 累計人動・ 9002 19567 9452 一般生 1571 13217 16029 請選擇查詢條件學群→學校、評估後, - 在豐系列表中點撰明細,並按下『撰取此校系』按鈕加入到暫存志願 (如看不到該學系,有可能為未分類,學群請選全部,再選學校,即可看到該學系。) 學群: 全部 ➤ 學校: 全部 ✔ 評估: 安全校系 V (欲顯示評估列表,請先選擇『評估」功能,第一次執行需進行所有校系評估,約需5~10分鐘)

┌─學糸選擇(請點選列表中的『明細』)・

| 瀏覽 | 學校           | 學系代碼   | 學系                  | 112年<br>招生人<br>數 | 111年<br>招生人<br>數 | 原住民<br>名額 | 離島生<br>名額 | 願景生<br>名額 | * |
|----|--------------|--------|---------------------|------------------|------------------|-----------|-----------|-----------|---|
| 明細 | 國立臺灣大學       | 001192 | 經濟學系A組              | 26               | 25               | 0         | 0         | 0         |   |
| 明細 | 國立臺灣大學       | 001602 | 資訊工程學系(APCS組)       | 4                | 3                | 0         | 0         | 0         | 1 |
| 明細 | 國立臺灣師範大<br>學 | 002042 | 社會教育學系(青年儲蓄帳戶<br>組) | 1                | 1                | 0         | 0         | 0         | - |

### Step5:確認校系志願

# 將志願從<mark>左區</mark>「暫存志願」移至<mark>右區</mark> 「選取正式志願」,即完成選填。 保險起見,可以點選【<mark>確認正式志願</mark>】

<mark>右區</mark>只能有六個校系志願· 志願的順序無特別意義。

#### 大學申請入學通過第一階段篩選評估系統 分析結果與選取志願 訊白. 注音虫顶 1.大學申請入豐第一階段或第三階段雲榆定或採技術科成结之校系;本系統不平評估; 2.目前為112測試階段,相關資料於12/22已更新。 容料是後更新日期·111年12月22日 绿色代表安全。 紅色代表危險。 將色代表警示 本系统的落點分析结果僅提供參考使用 學生變更志願截止日期: 2022/03/16 23:59:00 成结容制 學測成结 的脚A · 14 作别 國文 14 葉文 - 13 訪學B - 13 +會 14 目鉄 · 13 e暁:A 男 里計人劇 9002 19567 1571 13217 9452 16029 一般生 將志願移到『正式志願』即儲存完成 同確認正式志願 0 > 刪除選取暫存志願校為 訊泉:正式志簡順序調整儲存成功! ◆ 將志願校条陣出成Excel檔 依校条警示程度排序 > 訊息: 暫存志願 裸取正式去随 國立臺灣師範大學 \_資訊工程學系 (約 國立臺灣師範大學 學習科學學士學 國立臺灣師範大學\_國文學系(緣) 東海大學 化學系化學生物組(線) 國立宜蘭大學 環境工程學条(緣) **亩归大學**企業管理學系(場) 國立臺灣師範大學 \_ 長光招生(光電工 國立金門大學 社會工作學系(綠) 國立臺灣師範大學 機電工程學系 (# V

### Step5:確認校系志願

提醒:

03/13(四)12:00前皆可修改志願, 記得要移至<mark>右區</mark>「選取正式志願」。

大學申請入學通過第一階段篩選評估系統 分析結果與選取志願 訊白. 0上一步 注音车顶 1.大學申請入豐第一階段或第三階段雲榆定或採技術科成结之校系;本系統不平評估; 2.目前為112測試階段,相關資料於12/22已更新。 容料是後更新日期·111年12月22日 绿色代表安全 / 红色代表危險 / 彩色代表警示 本系统的落點分析结果僅提供參考使用 學生變更志願截止日期: 2022/03/16 23:59:00 - 成墙資料 的脚A · 14 件别 粤剧成结 國文 14 英文 13 訪學B - 13 +會 - 14 自鉄 - 13 英聽:A 里計人動 9002 19567 1571 13217 9452 16029 一般生 男 將志願移到『正式志願』即儲存完成 一確認正式志願 訊泉:正式志聞順序講整儲存成功! > 刪除選取暫存志願校条 依校系警示程度排序 V ✤ 將志願校条匯出成Excel檔 訊息: 暫存志願 選取正式志願 國立臺灣師範大學 \_資訊工程學系 (約 國立臺灣師範大學 學習科學學士學 國立臺灣師範大學\_國文學系(緣) 東海大學 化學系化學生物組(線) 國立宜蘭大學 環境工程學条(緣) 吉里大學 企業管理器系(場) 國立臺灣師範大學 \_ 長光招生(光電工 國立金門大學\_社會工作學系(綠) 國立臺灣師範大學 機電工程學系 (約 V

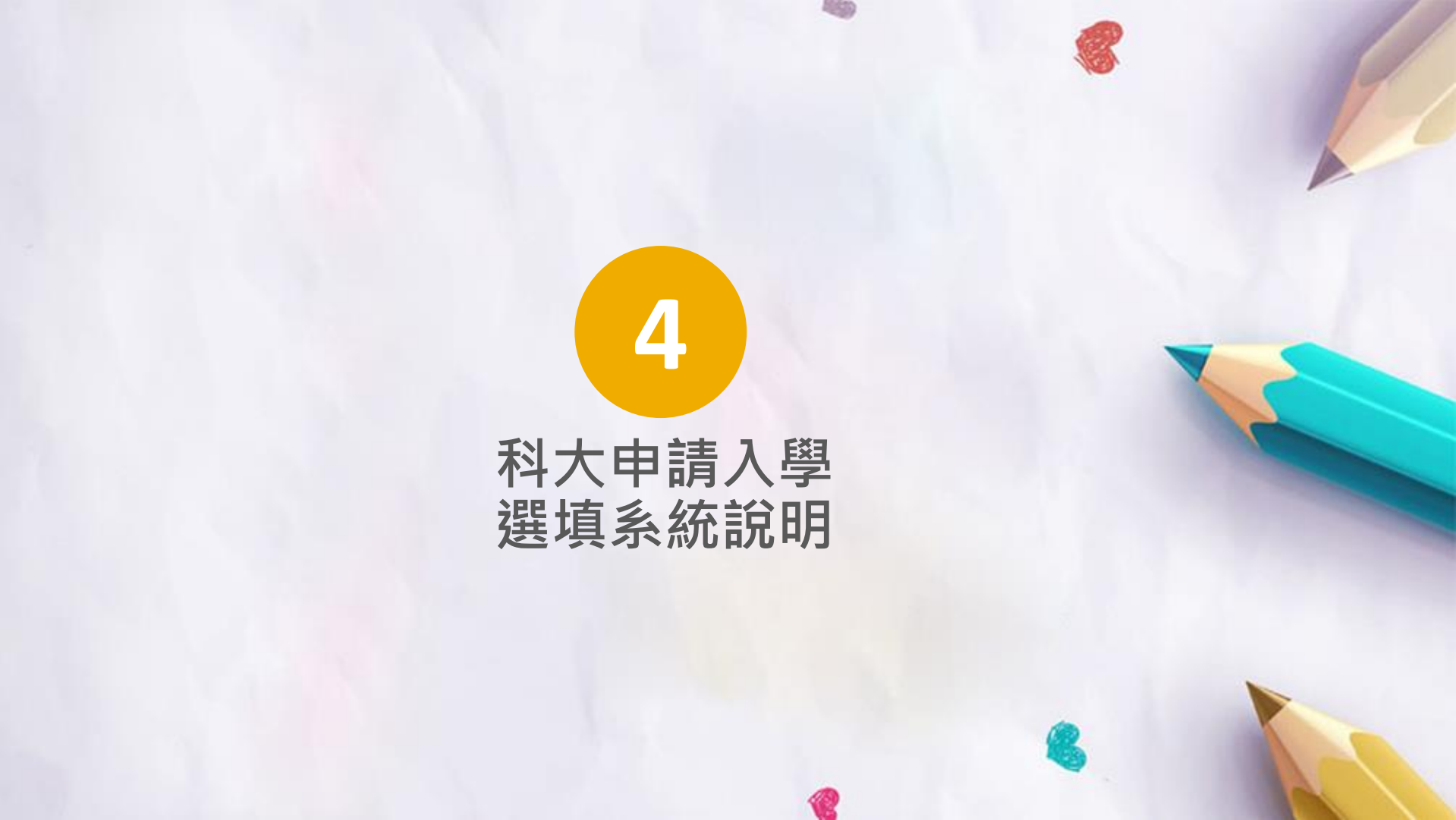

科大申請入學

- 本校使用「紙本申請」選填科大申請入學校系志願。
- 請 [正確]填寫校系代碼與校系名稱。
- 表單可至校網下載列印或至教務處名條櫃欄位領取。
- 114鼓山高中科大申請表單

#### 114學年度科技校院日間部四年制申請入學聯合招生

#### 申請校系(組)、學程資料調查表

一、基本資料

| 姓名      |           |                   | 班別              |        | 座號      |    |
|---------|-----------|-------------------|-----------------|--------|---------|----|
| 學測報名序號  |           | <b>身</b> 分<br>(居留 | 證統一編號<br>證統一證號) |        |         |    |
| 繳費註記    | □一般申請生    | 4                 | •低收入户申          | 請生 🗌 個 | 5.收入户申言 | 青生 |
| 住家電話    |           |                   | 手機號碼            |        |         |    |
| 通訊地址    |           |                   |                 |        |         |    |
| 是否具有中央资 | 資料库學習歷程檔案 |                   |                 |        |         |    |

#### 二、申請校系 (組)、學程 ※代碼、校系名稱,請完整填寫

| 校系(組)、學程代碼 |  | 、碼 校系(組)、學程名稱 |  | 第二阶段<br>複試日期 | 是否僅限選填1<br>系(組)、學程 |  |
|------------|--|---------------|--|--------------|--------------------|--|
| 1          |  |               |  |              | □是 □否              |  |
| 2          |  |               |  |              | □是 □否              |  |
| 3          |  |               |  |              | □是 □否              |  |
| 4          |  |               |  |              | □是 □否              |  |
| 5          |  |               |  |              | □是 □否              |  |
| 6          |  |               |  |              | □是 □否              |  |

以上所有欄位皆已核對完畢,資料皆正確無誤,若有錯誤,以致影響相關權益,概由本人自 行負責;另同意本人就讀學校及技專校院招生委員會聯合會,運用本人報名本招生及大學入 學考試中心學科能力測驗之報名基本資料與成績、大學程式設計先修檢測成績及中央資料庫 學習歷程檔案(含識別使用之基本資料),辦理報名及招生事務。

申請生簽名:\_\_\_\_\_

備註1:校系(組)、學程代碼請參閱招生簡章分則之各校規定。

備註2:校系(組)、學程代碼及校系(組)、學程名稱請確實填寫,否則如影響相關權益,請自行負責。

備註 3:一般申請生,申請1 校系(組)、學程新臺幣 100 元整;中低收入戶申請生,申請1 校系(組)、學程新臺幣 40 元整;低收入戶申請生,免繳費。

- 請使用「114學年度四技申請入
   學聯合招生簡章」內代碼與校系
- 勿使用坊間升學網站代碼,有可 能是舊的。
- 技專校院聯合招生委員會聯合會
- 若校系與代碼不符找不到此校系, 無法報名,請自行負責。

|                                                                                                    | 樹德科技大學<br>表演藝術系      |                       |     | 周祖称为湖城                                                                                      | 第一點的過謝                 | 甄試總成績計算方式及同分參酌順序           |            |            |  |
|----------------------------------------------------------------------------------------------------|----------------------|-----------------------|-----|---------------------------------------------------------------------------------------------|------------------------|----------------------------|------------|------------|--|
| 校系(組)、學程名稱                                                                                                    |                      |                       |     | 学杆能力,刺激<br>成績採計方式                                                                           | <b>第一</b> 盾权後码<br>評分項目 | 甄試全部評分項目 占總<br>績比          |            | 同分<br>參酌順序 |  |
| 志願代碼                                                                                                    | 205008               | 性别要求                  | 未要求 | 科目         權重           國文         x1.00           英文                                       | 學習歷程備審資料審查             | 學習歷程備審資料審查<br>學科能力測驗加權平均成績 | 90%<br>10% | 1 2        |  |
| 招生名額                                                                                                    | 8                    | 預計<br>複試人數            | 60  |                                                                                             |                        | 社會學科能力測驗成績<br>英文學科能力測驗成績   |            | 3<br>4     |  |
| 公告第二階段<br>複試通知                                                                                                    | 詳見「 <u>複</u><br>試說明」 | 第二階段<br>複試費           | 800 | 社會            自然                                                                            | -                      |                            |            |            |  |
| 網路上傳資格審查暨<br>學習歷程備審資料及<br>繳費截止日期                                                                                                    |                      |                       |     | 項目 上傳檔案<br>件數上限                                                                             |                        |                            |            |            |  |
|                                                                                                    |                      | 114. 5. 7             | 學習  | A. 修課紀錄<br>※應屆畢業生一律由就讀高中學校上傳;110學年以後畢業之非應屆畢業生,一律由學習歷程中<br>央資料庫提供;其餘非應屆畢業生,一律自行上傳歷年成績單(PDF檔) |                        |                            |            |            |  |
| 第二階段複試日期                                                                                                    |                      |                       | 備審  | B. 課程學習成果: B-1、B-2                                                                          |                        |                            |            |            |  |
| 公告總成績日期                                                                                                    |                      | 114.5.23              | 資料  | C. 多元表現:C-2、C-5、C-6、C-8                                                                     |                        |                            |            |            |  |
| 成績複查截止日期                                                                                                    |                      | 114.5.27              |     | D-1. 多元表現綜整心得                                                                               |                        |                            |            |            |  |
| 公告錄取名單日期                                                                                                    |                      | 114.5.28              |     | D-2.學習歷程自述(含學習歷程反思、就讀動機、未來學習計畫與生涯規劃)                                                        |                        |                            |            |            |  |
| 是否採備取制                                                                                                    |                      | 9                     | 1   | D-3.其他有利審查資料                                                                                |                        |                            |            |            |  |
|                                                                                                    |                      | 定<br>學歷證件(資格審查文件必繳項目) |     |                                                                                             |                        |                            |            | 1件         |  |
| 資格審查暨<br>學習歷程備審資料<br>上傳說明 <ol> <li>「學歷證件」為資格審查文件必繳項目,一律由申請生以PDF上傳。(請詳閱本簡章「壹、總則」資格審<br/>資料規定)。</li> <li>為選使用中央資料庫學習歷程檔案者,除申請生自行撰寫及上傳項目資料(D-1, D-2, D-3)須自行上傳外<br/>資料以點選方式,同意由學習歷程檔案者,除申請生自行撰寫及上傳項目資料(D-1, D-2, D-3)須自行上傳外<br/>資料以點選方式,同意由學習歷程檔案之應屆畢業生,除A.修課紀錄外,其餘各項一律由申請生以PDF檔案<br/>;不具有中央資料庫學習歷程檔案之報名者,所有項目一律由申請生以PDF檔案上傳。</li> </ol> |                      |                       |     |                                                                                             |                        | 審查必繳<br>外,其餘<br>案上傳        |            |            |  |
| 1.本校第二階段複試採網路報名,通過第一階段篩選申請生請於114.5.7(三)21:00前至<br>https://reg.aca.stu.edu.tw/,進入報名系統,並於規定時間內完成繳費(限以LINE Pay或ATM轉帳繳費,繳費<br>收據請自行留存)。<br>2.第二階段複試採學習歷程備審資料審查,申請生不必到校。                                                                                                    |                      |                       |     |                                                                                             |                        |                            | 費,繳費       |            |  |
| <ul> <li>1. 不另寄複試通知,通過第一階段篩選學生,請至本校招生考試服務網(https://reg.aca.stu.edu.tw/),查第二階段複試相關規定。</li> <li>2. 各項作業,均可在前項網址或請至本校首頁/「招生資訊」/「招生考試服務網」查詢。</li> <li>3. 如有未盡事宜,依招生簡章及本校相關規定辦理。</li> </ul>                                                                                                    |                      |                       |     |                                                                                             |                        | ),查詢                       |            |            |  |

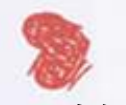

• 繁星、申請入學(普大、四技)校內報名期程有重疊,

請同時報名,不要等到繁星放榜後才開始思考要不要參

加申請入學。

- 政高系統評估系統僅供參考,選填前務必再次翻閱簡章
   (線上查閱)確認校系分則。如果找不到簡章上有的科
  - 系·請向試務組反映。
- 高三升學資訊

# 祝福大家考上理想的校系